# YAME(야미) 사용가이드 (유료결제 방법)

### 야미 유료 구매하기

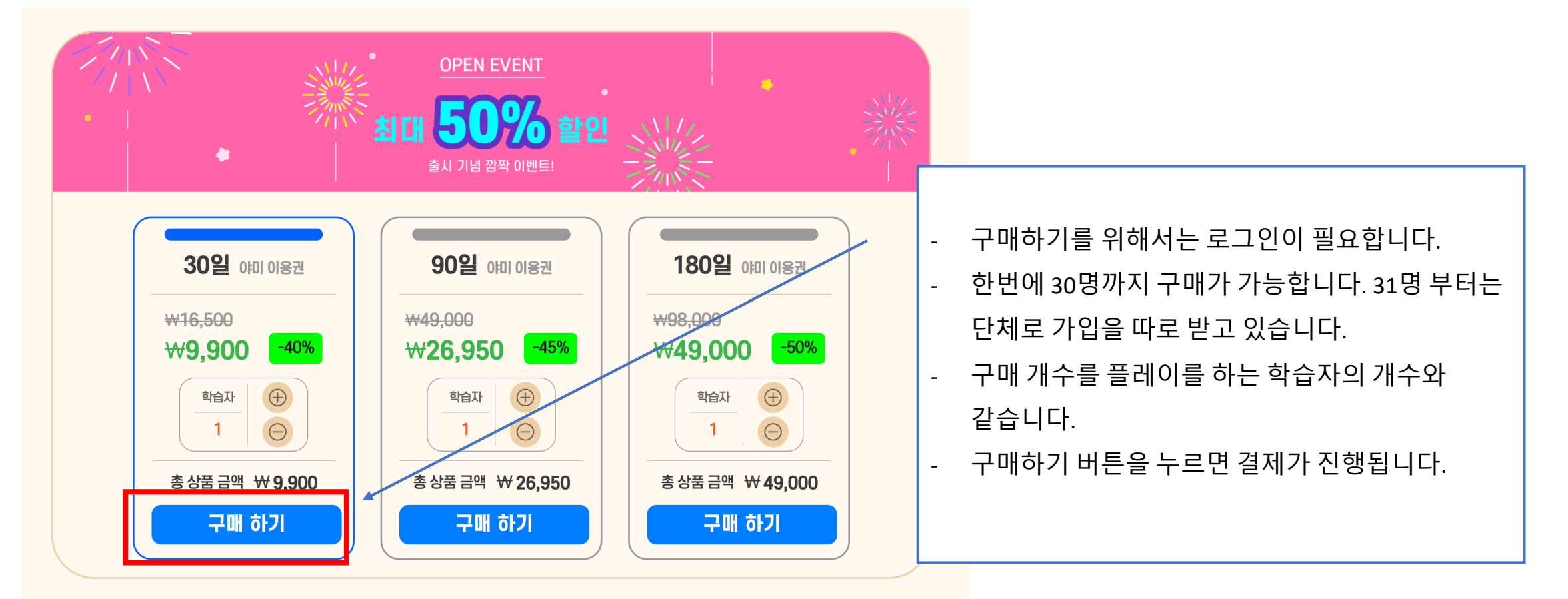

• 본 상품은 당사의 환불정책에 따라 환불할 수 있습니다. 📝 🔹 • 서비스 이용 기간 : 서비스 종료 시까지 학습할 수 있습니다. 야미의 학습 시간은 결제 시작부터 차감됩니다.

• 야미코딩은 인터넷 연결이 필요합니다.

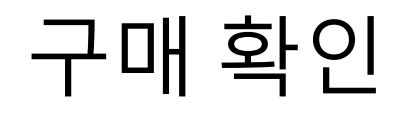

결제 정보

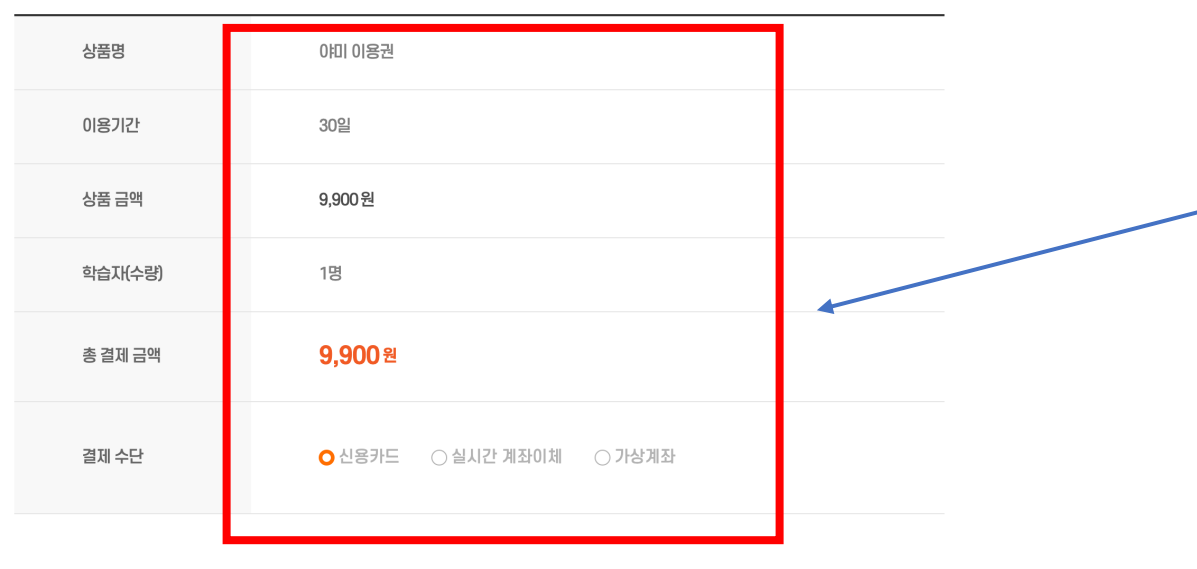

#### ● 주문자 정보

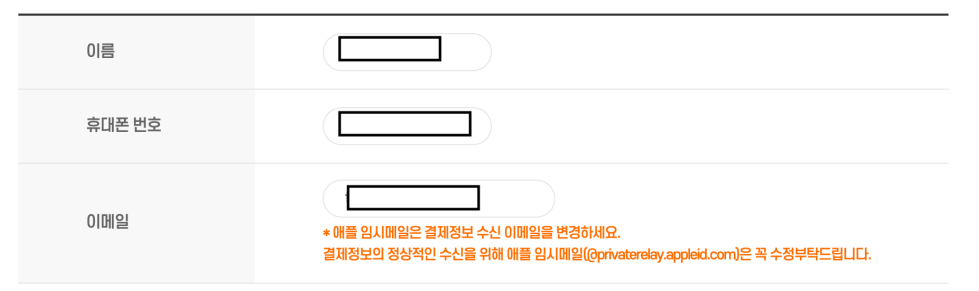

### 상품의 구매에 대한 정보를 확인하시고 결제 버튼을 누르면 이니시스 팝업이 뜨면서 결제가 진행이 됩니다.

-

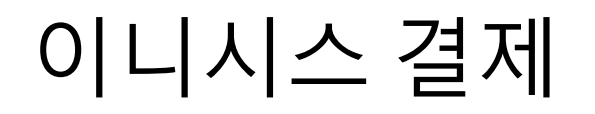

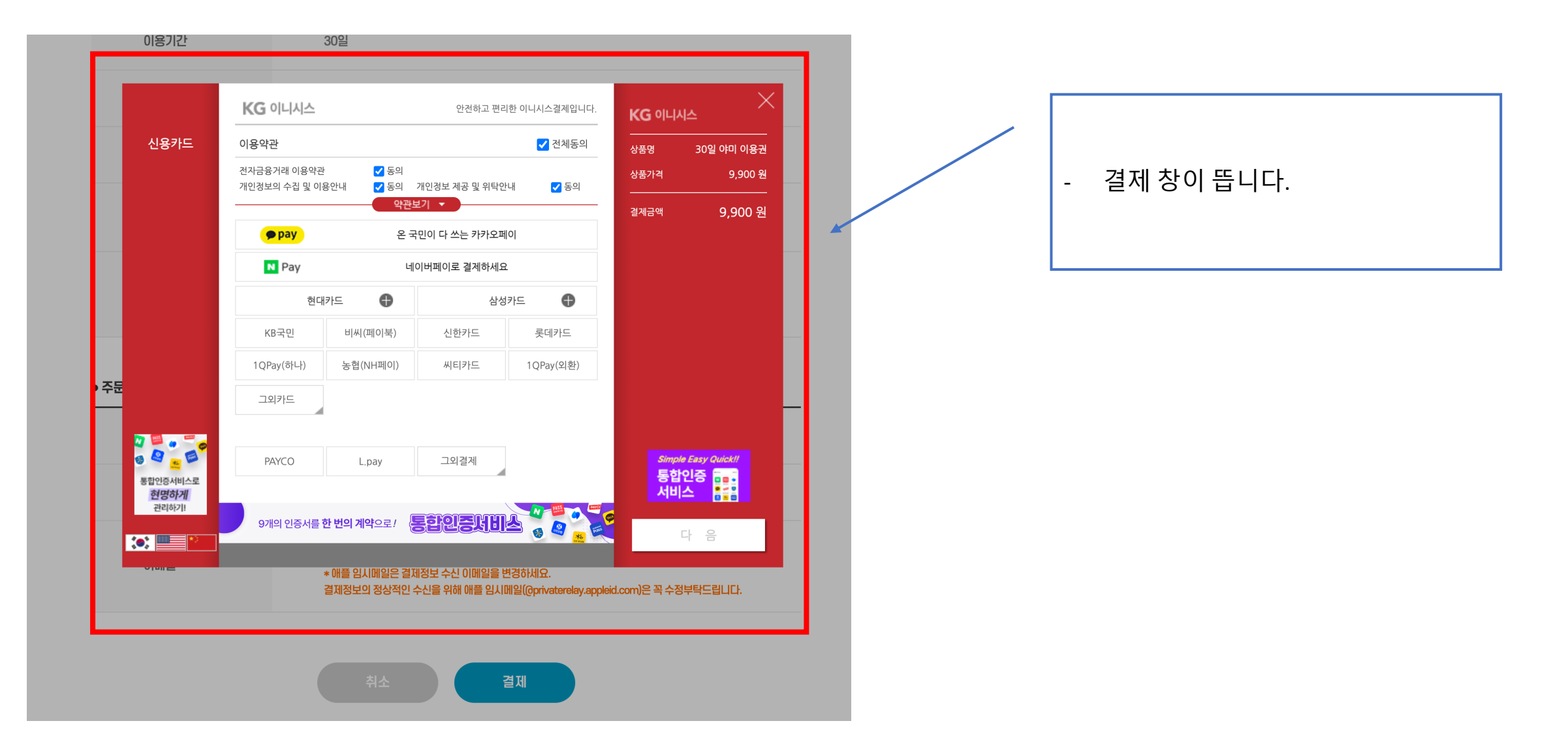

# 이니시스 결제 창

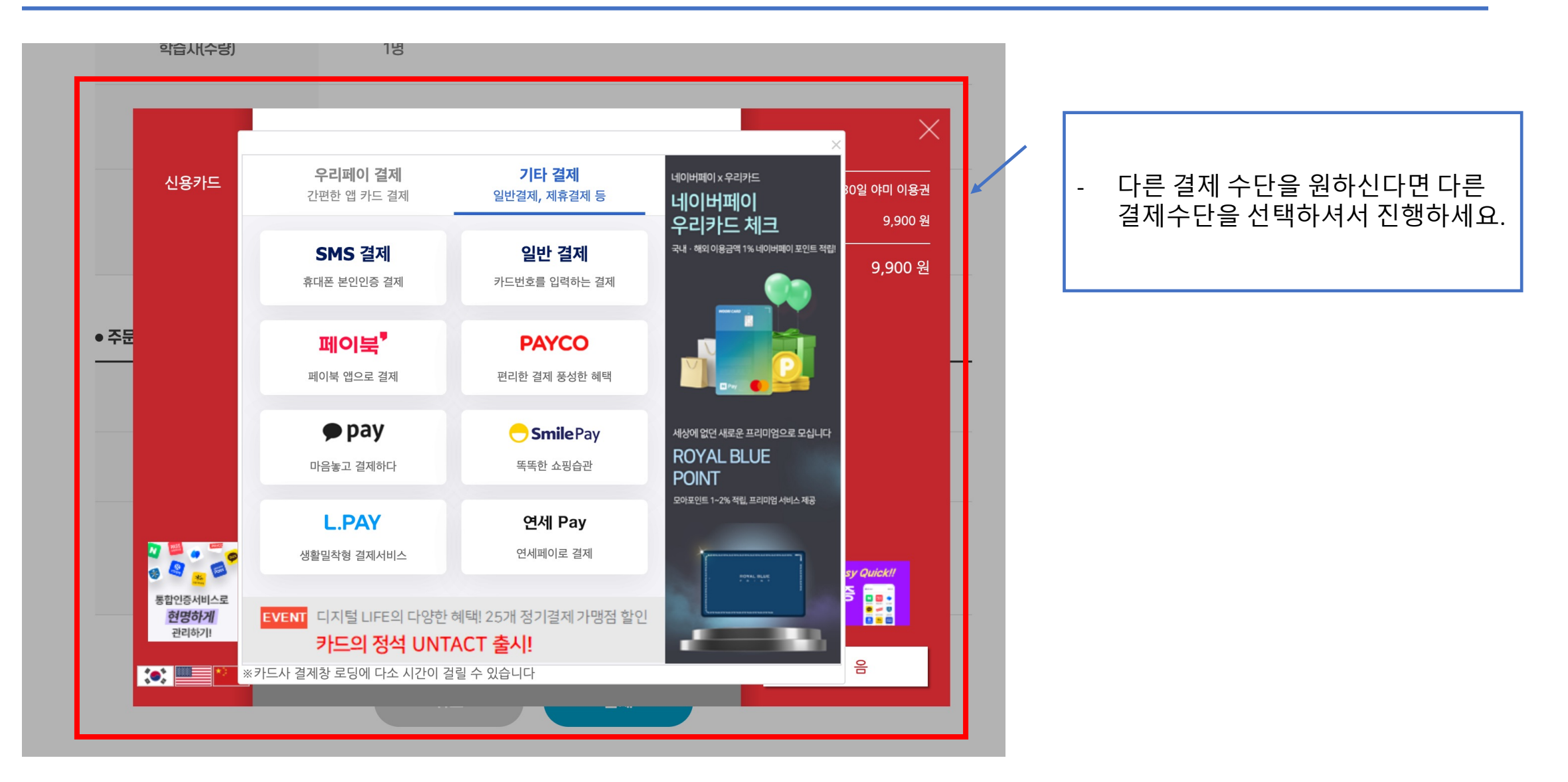

# 이니시스 결제 창

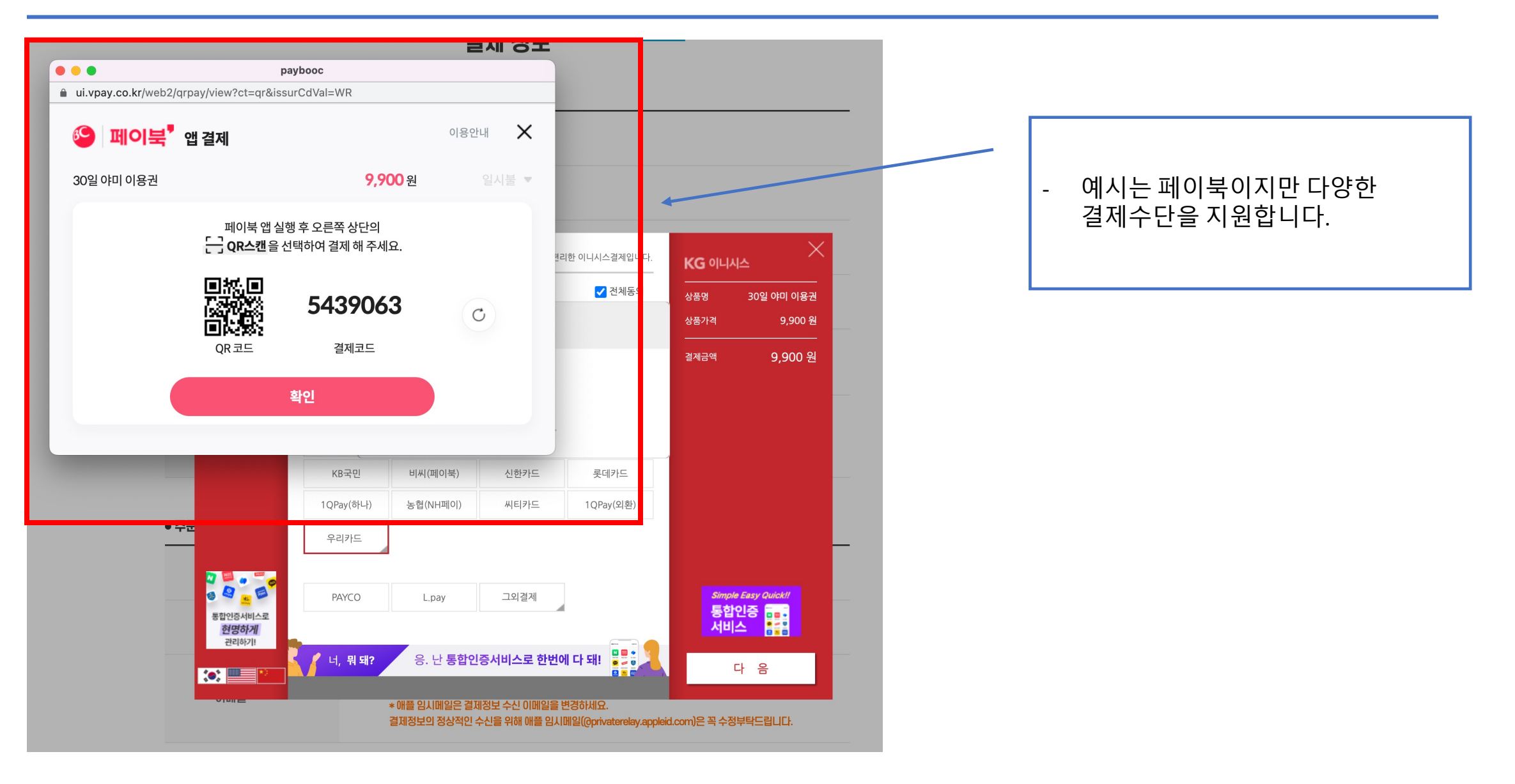

# 이니시스 결제 완료

| 이용기간                                        | 30일                                                                                                    |                                                                                                   |                                                |
|---------------------------------------------|----------------------------------------------------------------------------------------------------|---------------------------------------------------------------------------------------------------|------------------------------------------------|
| 신용카드                                        | КСО 이나시스          안전하고 편리한 이나시스결제입니다.             이용약관           조의             전자금융거래 이용약관           조의             전자금융거래 이용약관           조의             전자금융거래 이용약관           조의             전자금융거래 이용약관           조의             전자금융거래 이용약관           조의             조의           조의             오려방법           소용카드(안건결제[ISP])             판매자           (주)케이지이니시스             구매자             이메일           집핵하신 이메일로 결제내역을 보내드립니다.                                                                                                    | KG 이니시스           상품명 30일 야미 이용권           상품가격 9,900 원           할부구분 일시불           결제금액 9,900 원 | - 결제를 완료합니다.<br>- 결제 후에 이메일과 문자로 알림이<br>전달됩니다. |
| • 주둔<br>*********************************** | <ul> <li>결제 내용을 확인 후, 동의하시면 우측 하단의 '결제'버튼을 눌러주십시오.</li> <li>9개의 인증서를 한 번의 계약으로 ! 문합인증보이스 한 문화 등 100 전 100 전 100 00 00 00 00 00 00 00 00 00 00 00 00</li></ul> | Simple Easy Quick//<br>통합인증 ( ) · · · ·<br>서비스 ( ) · · · ·<br>결 제<br>eid.com)은 꼭 수정부탁드립니다.        |                                                |

# 야미 마이 페이지 접속

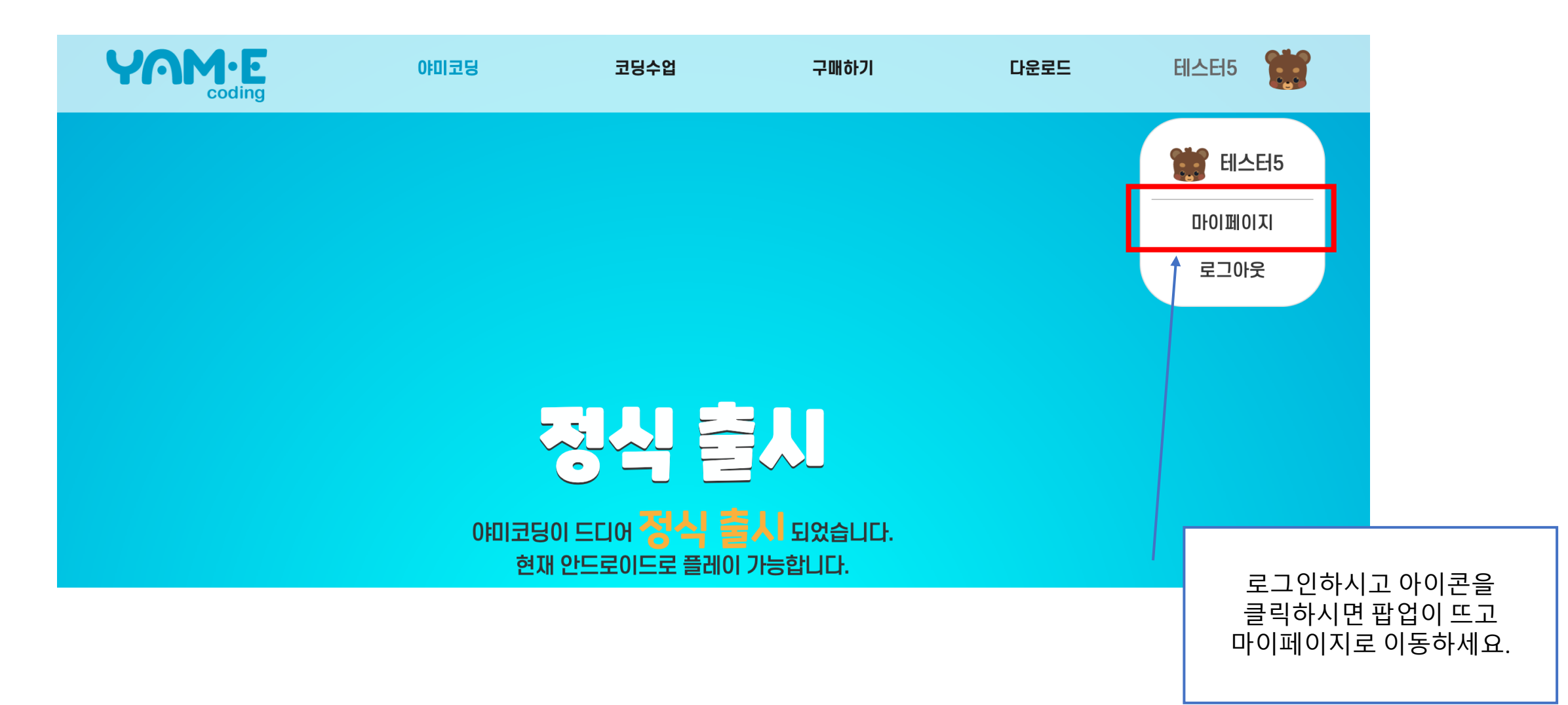

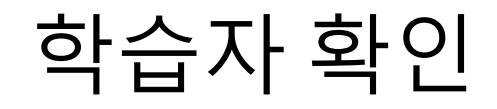

### 학습자 정보/관리

일반 계정의 학습자는 최대 30명까지 입니다. 31명 부터는 단체로 가입하셔야 합니다.

| <b>오</b> 학부모     | 0I름<br>테스터20           | 0101121<br>test20@test.com | 기관<br>2022.11.18 까지 🛛 🛨 | 상태<br>이용권 5개 보유 중 |     |                                                                                            |
|------------------|------------------------|----------------------------|-------------------------|-------------------|-----|--------------------------------------------------------------------------------------------|
|                  |                        |                            |                         |                   | _ / | <ul> <li>가입했을 때 만들었던 무료 학습자<br/>계정이 유료 계정으로 자동<br/>전환됩니다.</li> <li>유효시간이 표시됩니다.</li> </ul> |
| 1P 학습지<br>(쿠폰 사용 | 이름<br>(중) 테스터2         | 010111<br>0-3 test20EE     | 기간<br>2022.11.19 까지     | 정보 수정             |     |                                                                                            |
|                  |                        |                            |                         |                   |     |                                                                                            |
| 2P 학습지<br>(쿠폰 사용 | 이름<br>중 <b>3)</b> 테스터2 | 0101CI<br>0-1 test20E      | 기간<br>2022.11.18 까지     | 정보수정              |     |                                                                                            |

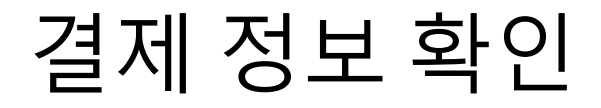

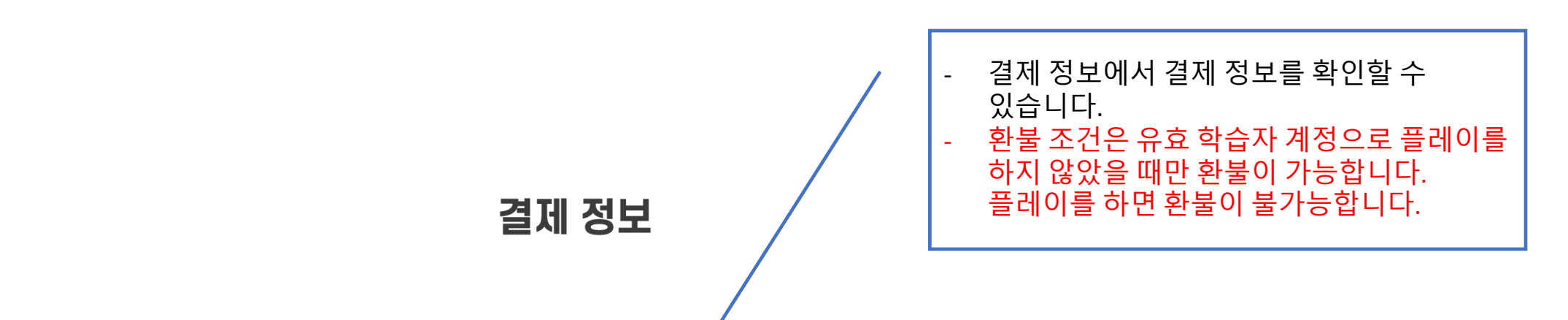

### ● 결제 내역

(실시간 계좌와 가상 계좌는 환불 처리가 완료되어도 입금까지 영업일 기준(주말, 공휴일 제외) 1~2일 소요됩니다.)

| 주문일자       | 주문상품       | 주문자 | 결제금액  | 결제상태                |               |
|------------|------------|-----|-------|---------------------|---------------|
| 2022.10.19 | 30일 0印 이용권 | 000 | 9,900 | <b>결제완료</b><br>(카드) | 결제 상세보기<br>환불 |
|            |            |     |       |                     |               |

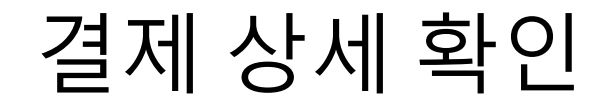

### 결제 상세정보

| 주문을 | 불자        | 2022.10.19 - 14시 10분 |
|-----|-----------|----------------------|
| 만료일 | į         | 2022.11.19 - 14시 12분 |
| 주문번 | <u>12</u> | ORD-202210-000006    |
| 주문지 | ŀ         | <u>888</u>           |
| 상품명 | 9         | 30일 야미 이용권           |
| 상품설 | 因         | 30일 야미 이용권           |
| 가격  |           | 9,900원               |
| 수량  |           | 1 78                 |
| 총결ᡘ | 눼금액       | 9,900원               |
| 결제상 | ۲EH       | 결제완료                 |

### 야미 앱 이용하기

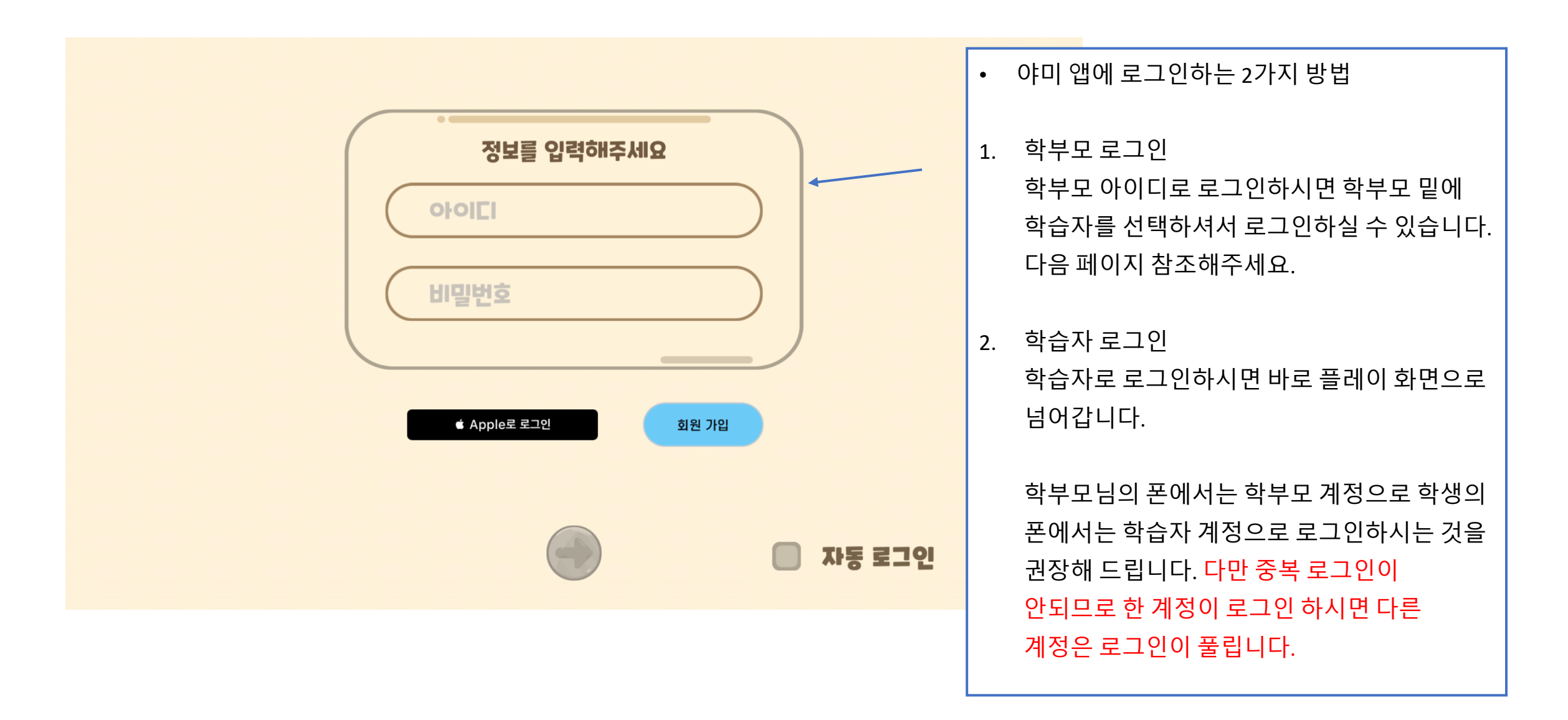

### 학부모계정으로 앱 체험하기

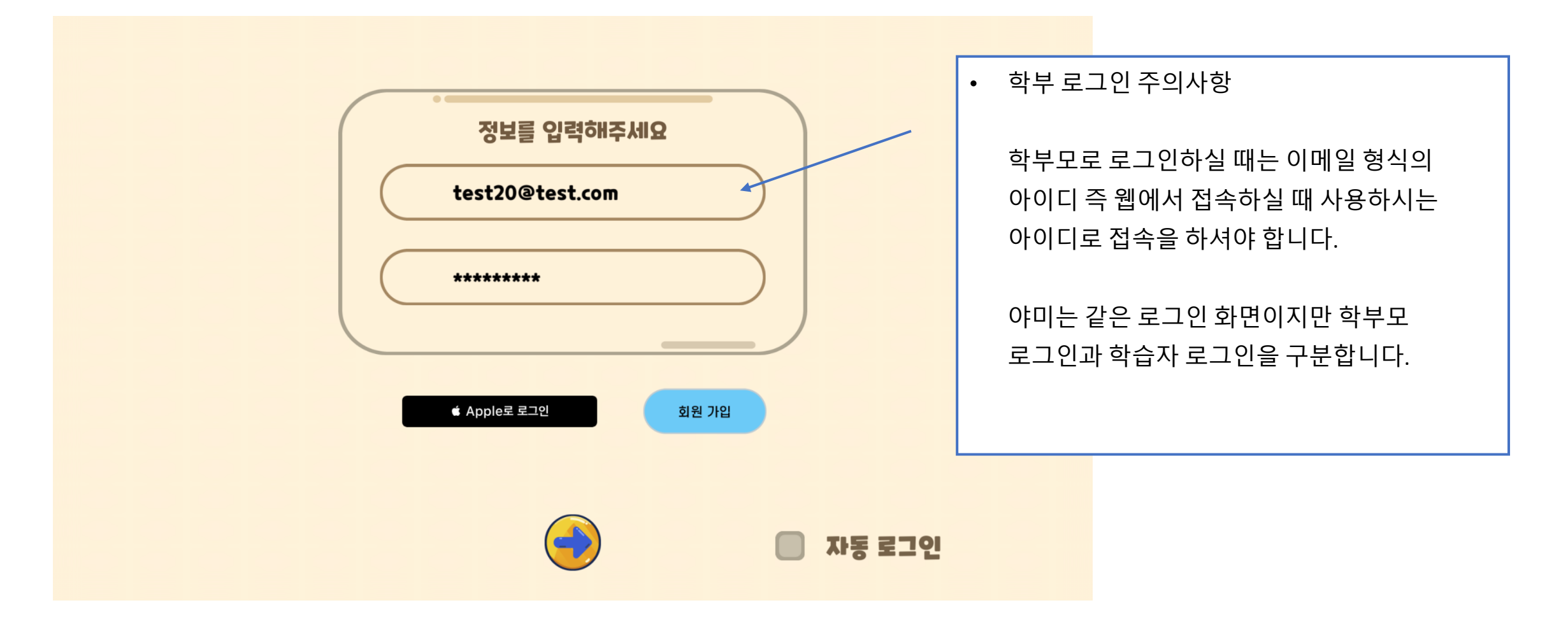

### 학보계정으로 학습자 선택

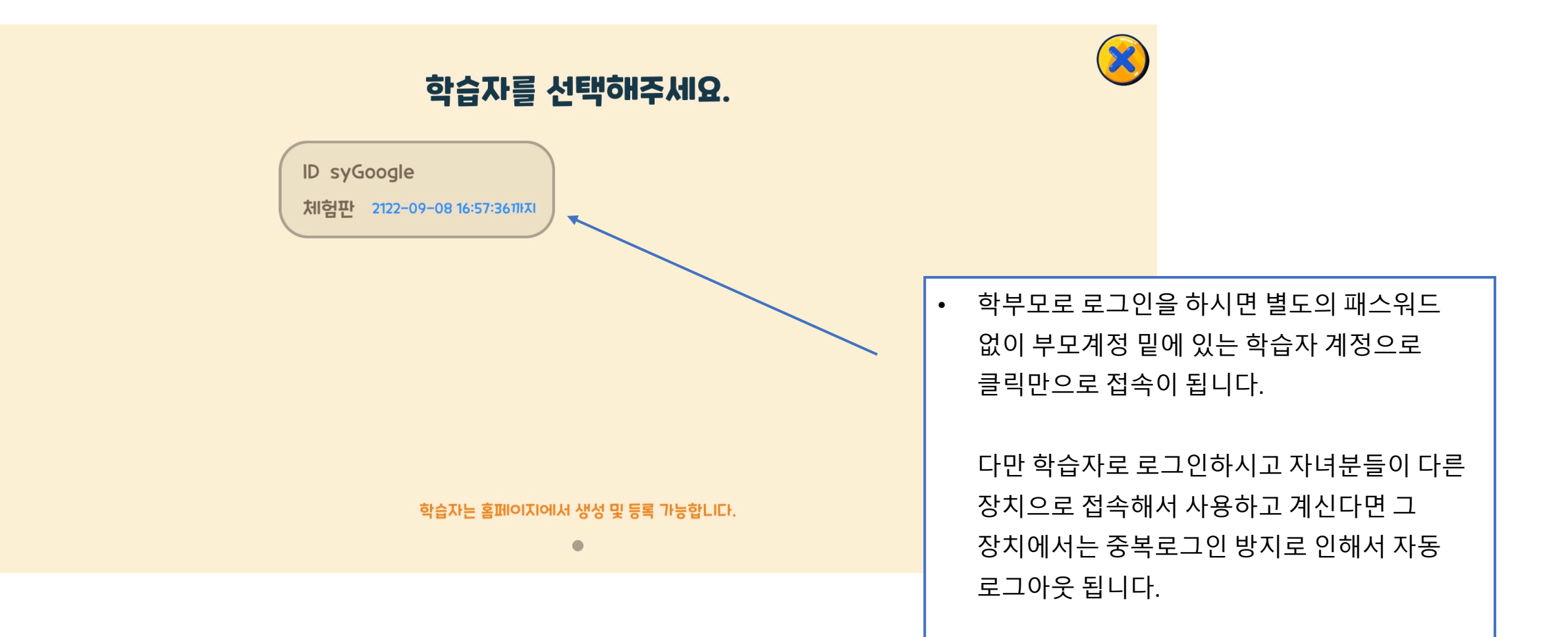

### 학습자 계정으로 로그인

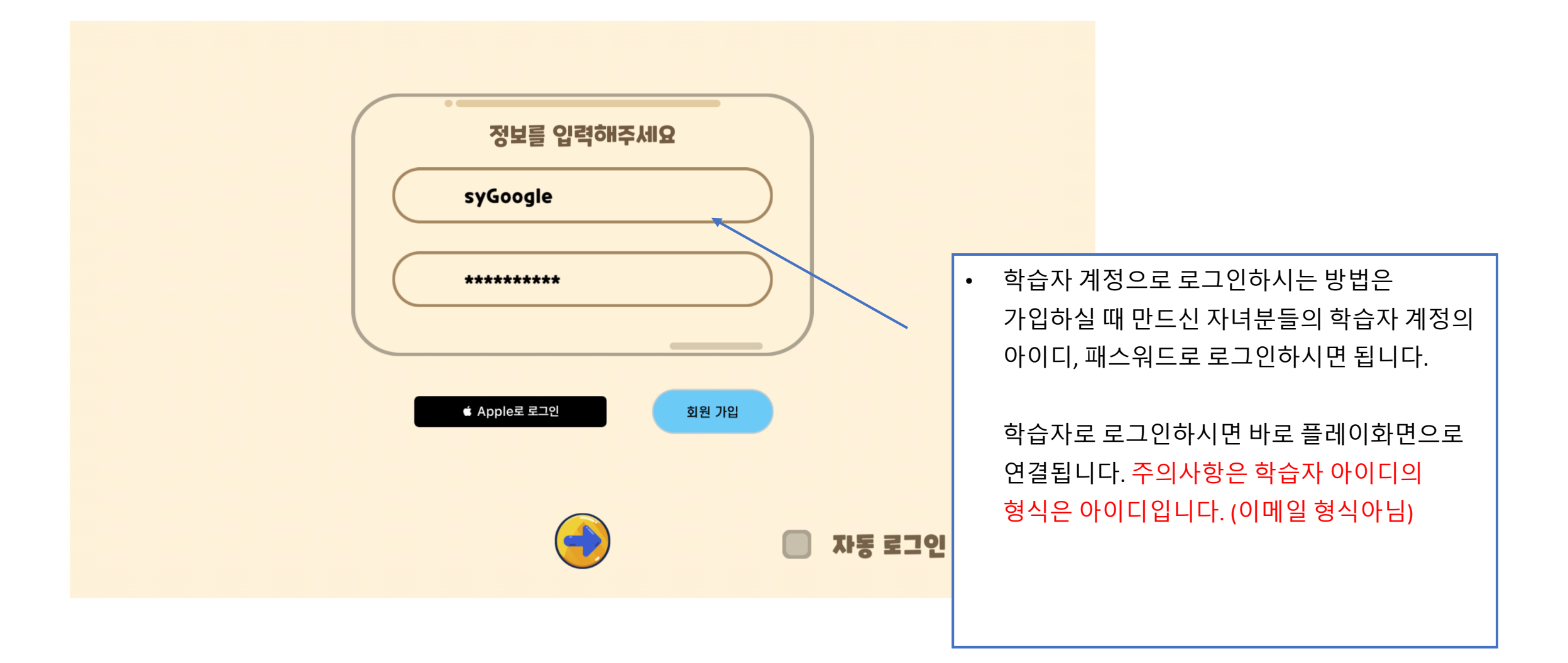

### 읽어 주셔서 감사합니다.